## To set up printing on a Mac as of 3/4/2015

First, go into System Preferences and open Printers & Scanners

| STAT Copier |                               | STAT Copier<br>Open Print Queu<br>Options & Suppli | e                   |
|-------------|-------------------------------|----------------------------------------------------|---------------------|
|             | Location:<br>Kind:<br>Status: | SH 241<br>TOSHIBA MonoMFP-X<br>Idle                | 7 USA               |
| + -         | Snare this print              | er on the network                                  | Sharing Preferences |
|             | Default printer:              | Last Printer Used                                  | 0                   |
|             | Default paper size:           | US Letter                                          | 0                   |

Click the + symbol to add a new printer.

| -                       |                                | Add     |          |          |
|-------------------------|--------------------------------|---------|----------|----------|
|                         |                                |         | ୍ Search |          |
| efault IP               | Windows Advanced               |         |          |          |
|                         |                                |         |          |          |
| Type                    | Windows printer via            | spoolss |          | 0        |
| 1,00.                   | Thirden's printer that         | 00000   |          |          |
| Device:                 | Another Device                 |         |          | ٥        |
| URL:                    | smb://                         |         |          |          |
|                         |                                |         |          |          |
|                         |                                |         |          |          |
|                         |                                |         |          |          |
|                         |                                |         |          |          |
|                         |                                |         |          |          |
|                         |                                |         |          |          |
|                         |                                |         |          |          |
| Name                    | ə:                             |         |          |          |
| Name                    | 9:                             |         |          |          |
| Name                    | e:                             |         |          |          |
| Name<br>Location<br>Use | e:<br>n:<br>: Choose a Driver  |         |          |          |
| Name<br>Locatior<br>Use | e:<br>n:<br>choose a Driver    |         |          |          |
| Name<br>Locatior<br>Use | e:<br>n:<br>choose a Driver    |         |          | <br>     |
| Name<br>Locatior<br>Use | e:<br>n:<br>e: Choose a Driver |         |          | ¢<br>Add |

If the "Advanced" dialog box isn't displayed, Control-click the white space and select Customize Toolbar...

| • •                                    |                                                                       | Add                                                                         |
|----------------------------------------|-----------------------------------------------------------------------|-----------------------------------------------------------------------------|
| 음 🛞                                    |                                                                       | Q Search                                                                    |
| Default IP<br>Type:<br>Device:<br>URL: | Windows Advanced<br>Windows printer via s<br>Another Device<br>smb:// | / Icon and Text<br>Icon Only<br>Text Only<br>Hide Toolbar<br>Use Small Size |
| Name<br>Location<br>Use                | : Choose a Driver                                                     | <br>                                                                        |
|                                        |                                                                       | Add                                                                         |

Drag the "Advanced" gear icon up into the toolbar.

| Q Search<br>Search |                                         |
|--------------------|-----------------------------------------|
| Search             |                                         |
|                    |                                         |
|                    |                                         |
| a 🗌                |                                         |
| ult Search Space   | Flexible Space                          |
| م                  |                                         |
| Q                  |                                         |
| Search             |                                         |
| II size            | Done                                    |
|                    | ٢                                       |
|                    | Add                                     |
|                    | A L L L L L L L L L L L L L L L L L L L |

Select Advanced.

In the Type: pull-down menu, select Windows printer via spools

In the URL: field, type: smb://iowaprint01.iowa.uiowa.edu/<queuename>, where <queuename> is the name of the printer you wish to connect to, such as CLAS\_CS-MLH301-BW

In the Name: field, type the printer name again.

In the Location: field, type the room number where the printer is located.

Under the Use: pull-down menu, select Generic PostScript Printer. Or download the correct driver from HP.

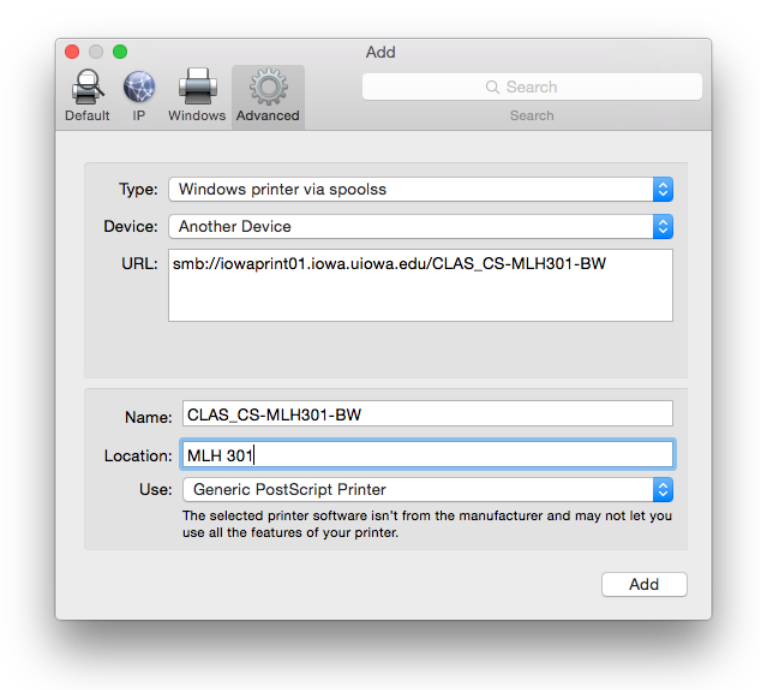

## Then click the Add button

|                                                                 | Add             |
|-----------------------------------------------------------------|-----------------|
|                                                                 | Q Search        |
| Default IP Windows Advanced                                     | Search          |
| Setting up 'CLAS<br>Make sure your prin<br>can take full advant | S_CS-MLH301-BW' |
| ✓ Duplex Printing Unit                                          |                 |
| Buplex I mining onic                                            |                 |
|                                                                 | -               |
|                                                                 |                 |
|                                                                 |                 |
|                                                                 | E E             |
|                                                                 | L               |
|                                                                 |                 |
|                                                                 | Cancel OK       |
|                                                                 | Add             |
|                                                                 |                 |

When prompted, check the box for Duplex Printing Unit, then click OK

After the print setup completes, double-click the printer to open it. Then select the Printer menu, and then select "Print Test Page" to verify that everything is working correctly.

| CLAS_CS-MLH301-BW | Edit Printer Jobs                                                                  | s Window Help          |                            |                   |
|-------------------|------------------------------------------------------------------------------------|------------------------|----------------------------|-------------------|
| • •               | CLAS_( Pause                                                                       |                        |                            |                   |
| use Settings      | Make Defau<br>Settings<br>Supply Leve<br>Print Test Pa<br>Network Dia<br>Error Log | It<br>age<br>ignostics | ₩D<br>₩S                   | Q Search          |
|                   | Printers & S                                                                       | canners Preferences    |                            | v                 |
|                   |                                                                                    |                        | pen Print Queue            |                   |
|                   |                                                                                    |                        | ptions & Supplies          |                   |
|                   |                                                                                    |                        |                            |                   |
|                   |                                                                                    | Location:              | MLH 301                    |                   |
|                   |                                                                                    | Kind:                  | Generic PostScript Printer |                   |
| + -               |                                                                                    | Share this printe      | er on the network Sh       | aring Preferences |
|                   |                                                                                    | Default printer:       | Last Printer Used          | \$                |
|                   |                                                                                    | Default paper size:    | US Letter                  | 0                 |
| Clic              | the lock to make change                                                            | ·S.                    |                            | ?                 |